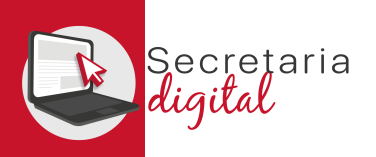

# PASOS DE LA MATRÍCULA TELEMÁTICA

| Pago 046 y acceso<br>Matrícula        | <ul> <li>Generación y Pago del 046.</li> <li>Accesos matrícula telemática.</li> </ul>                                                           | 2. Matricula         Convocit/Disi,a         Cuills AcApExilo         PASE         Sol, Lionuos         ESTAT           Matricula Trematos Elo Ordinalia 2004/2005         2004/2005         Grenado de tol Includi         6         ✓ Activ         1                                                                                                    |
|---------------------------------------|----------------------------------------------------------------------------------------------------|----------------------------------------------------------------------------------------------------|
| Formalizar<br>Matrícula<br>Telemática | <ol> <li>Información útil.</li> <li>Plaza.</li> <li>Solicitante.</li> <li>Matrícula.</li> <li>Consentimiento.</li> </ol>                        | <form>         Image: Image: Image</form>      |
| Aportar<br>Documentación              | <ol> <li>Documentación de matrícula.</li> <li>Documentación circunstancias alegadas.</li> <li>Documentación requerida por el centro.</li> </ol> | Veneration     Veneration     V |
| Presentar<br>Matrícula<br>Telemática  | <ol> <li>Revisar borrador.</li> <li>Presentar solicitud.</li> </ol>                                                                             |                                                                                                    |

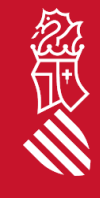

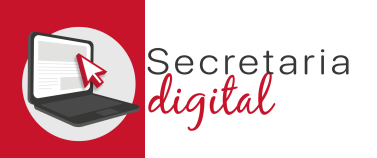

### ACCESO RESULTADOS ADJUDICACIÓN

| GENERALITAT<br>VALENCIANA<br>Creating (Council)<br>Deventing (Council) | Secretaria<br>digital  |                                |                                    |               | VALENCIÀ CASTELLAN                    |             |  |  |
|------------------------------------------------------------------------|------------------------|--------------------------------|------------------------------------|---------------|---------------------------------------|-------------|--|--|
| Usuari/ària Verificat                                                  | 🐣 Alumnat sol·licitant | Convocatòries                  | Notificacions                      | ? Ajuda       | 🔹 Personalització 🗧                   | <b>≯</b> Ix |  |  |
| ici / Notificacions                                                    |                        |                                |                                    |               |                                       |             |  |  |
| Notificacion                                                           | S                      |                                |                                    | 🔲 Mostra nomé | s les notificacions no llegides       | <b>~</b>    |  |  |
| DATA, HO                                                               | RA ASSU                | IMPTE                          |                                    |               |                                       |             |  |  |
| ~                                                                      | Cons                   | ulta resultats definitius : Ac | dmissió E.O.I. 2024/2025 Ordinària |               | <ul> <li>Mostra la notific</li> </ul> | ació        |  |  |

### Notificació

#### ASSUMPTE

Consulta resultats definitius : Admissió E.O.I. 2024/2025 Ordinària

#### MISSATGE

Accediu a Convocatòries > Admissió E.O.I. 2024/2025 Ordinària
 Premeu sobre el botó "Accions" situat al costat de la sol·licitud adjudicada
 Trieu "Veure resultats adjudicació"

Una vez acceda a Secretaría Digital desde el menú *Notificaciones* puede consultar la notificación correspondiente a la consulta del resultado de la adjudicación pulsando el botón *Ver notificación.* 

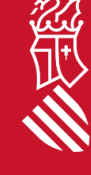

Marcar com a no llegida

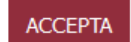

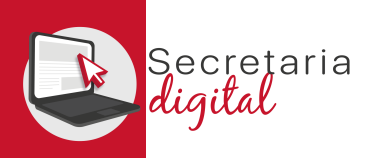

## ACCESO RESULTADOS ADJUDICACIÓN

| GENERALITAT<br>VALENCIANA<br>Consenting of Changed<br>Consenting of Changed | Secretaria<br>digital |               |                                         |                            |           |              |         | VALENCIÀ           | CASTELLAN       |
|-----------------------------------------------------------------------------|-----------------------|---------------|-----------------------------------------|----------------------------|-----------|--------------|---------|--------------------|-----------------|
| Lusuari/ària Verificat                                                      | Alumnat sol·licitant  | Convocatòries | Notificacions                           |                            |           |              | ? Ajuda | 🏟 Personalitza     | ció 🔁 I         |
| Inici / Convocatòries                                                       |                       |               |                                         |                            |           |              |         |                    |                 |
| 💄 Usuari/àr                                                                 | ia                    | 1. Admissi    | vocatòries                              |                            |           |              | •       | Nostra només convo | catòries active |
| 🛃 Alumnat s                                                                 | sol·licitant          | CONVO         | CATÒRIA<br>ó E.O.I. 2024/2025 Ordinària | CURS ACADÈMIC<br>2024-2025 | FASE<br>- | SOL·LICITUDS | ESTA"   | tiu i              |                 |
|                                                                             |                       | Admissi       | ó E.O.I. 2024/2025 Extraordinària       | 2024-2025                  | -         |              | 🗸 Ac    | tiu 🚺              |                 |

Para consultar el resultado de la adjudicación debe acceder al menú *Convocatorias* y a continuación a la convocatoria de admisión correspondiente:

• Admisión EOI 20XX/20XX Ordinaria/Extraordinaria.

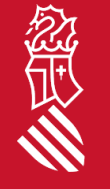

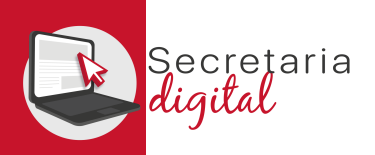

念

## ACCESO RESULTADOS ADJUDICACIÓN

|                            | Secretaria<br>digital                          |                                |                            |                 |          |                                | VALENCIÀ CASTELLANO      |
|----------------------------|------------------------------------------------|--------------------------------|----------------------------|-----------------|----------|--------------------------------|--------------------------|
| Lusuari/ària Verifica      | Alumnat sol·licitant                           | Convocatòries 🖉 Notificacion   | S                          |                 |          | ? Ajuda                        | 💠 Personalització 🔁 Ix   |
| Inici / Convocatòries / Ad | missió E.O.I. 2024/2025 Ordinària, Admissió E. | .0.1.                          |                            |                 |          |                                |                          |
| CONVOCATÒRIA               |                                                |                                | CURS ACADÈMIC              | TIPUS           | FASE     | ESTAT                          | SOL·LICITUDS             |
| Admissió E.O.I. 20         | 024/2025 Ordinària                             |                                | 2024-2025                  | Admissió E.O.I. | -        | 🗸 Actiu                        |                          |
| Llistats definition        | 5                                              | Sol·licituds                   |                            |                 |          |                                | ^                        |
|                            |                                                | ID. SOL·LICITUD                | ÚLTIMA MODIFICACIÓ         | DATA DE CREACIÓ |          | ESTAT<br>Adiudicada definitiva | Accions                  |
| Junto a<br>opción V        | cada solicitud vi<br><i>er resultados ad</i>   | isualizará el bo<br>judicación | tón <b>Acciones</b> : sele | eccione la      | - V<br>D | eure resultats adju            | Accions<br>dicació<br>ud |
|                            | SECRETARIA DIGIT                               | AL                             |                            |                 |          | _                              |                          |